ZOOM auf Windows-PC (zusammengestellt: Gerd Weichelt 24. März 2020, Anregungen bitte mailen)

**1.** Download und Installation der Software und Browser-Addon (Lautsprecher und Mikrofon (ggf. auch über Webcam) erforderlich,)

https://zoom.us

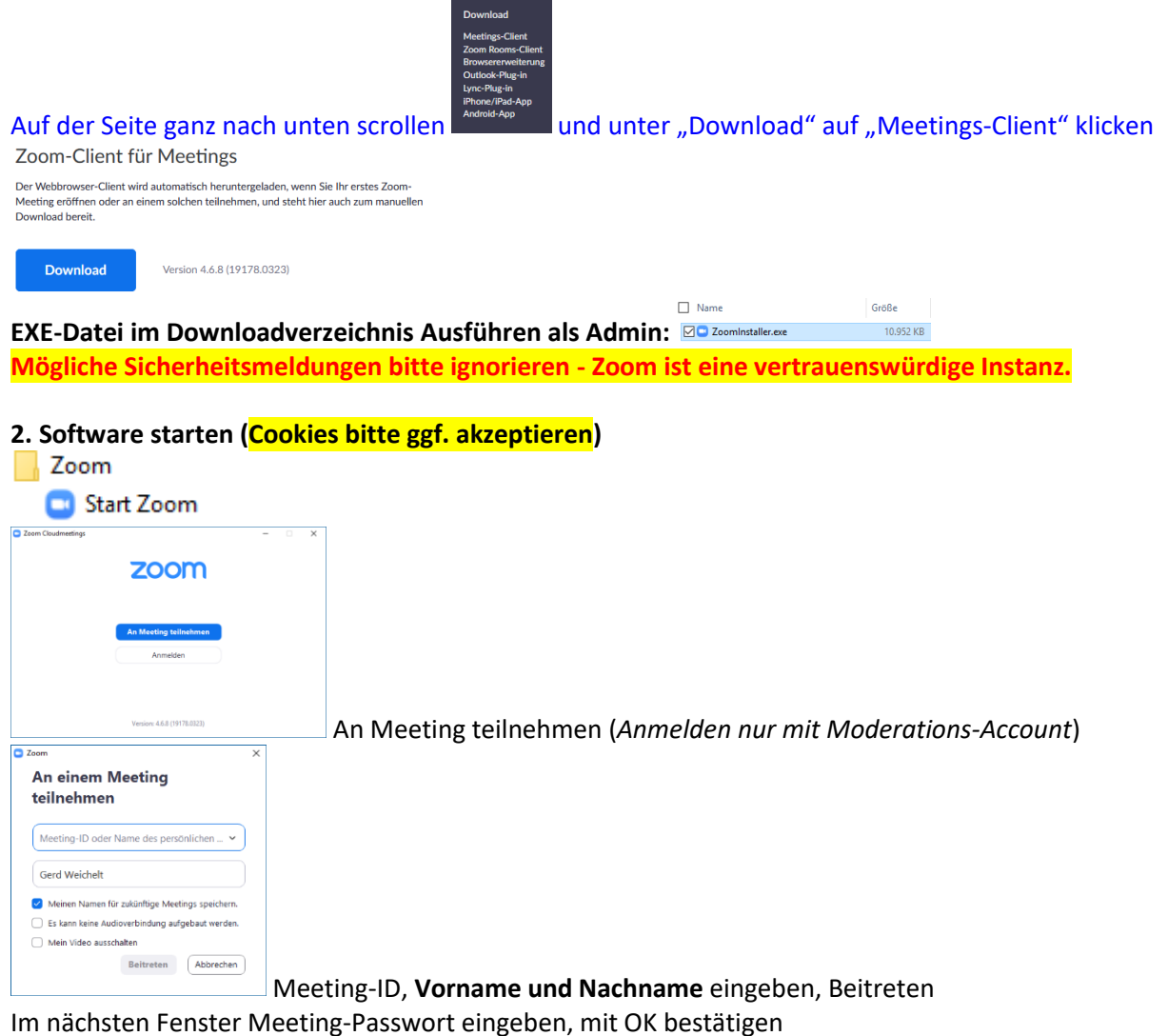

Wenn der/die Moderator\*in im Meeting ist, öffnet sich das Meeting-Fenster. Ansonsten bitte warten.

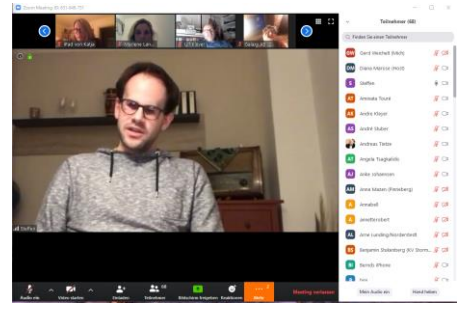

Das ZOOM-Meeting hat 2 grundsätzliche gleichzeitige Funktionen: Video/Ton sowie Chat

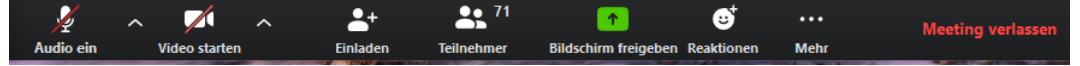

In diesem Fenster zuerst Audio und Video ausschalten. Bei eigener Wortmeldung vorher Audio einschalten und ggf. Video starten.

Um zu sehen, wer am Meeting dabei ist und um sich zu Wort zu melden, auf Teilnehmer klicken.

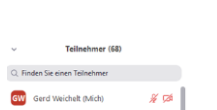

Rechts öffnet sich das Chatfenster mit der Übersicht aller Teilnehmenden Die Meisenen Mikrofon und/oder Video eingeschaltet sind.

und zeigt an, ob

## ZOOM auf Windows-PC (zusammengestellt: Gerd Weichelt 24. März 2020, Anregungen bitte mailen)

Unten rechts kann man sich zur Wort melden, indem man auf "Hand heben" klickt.

Der/die Moderator\*in schaltet die Wortmeldung dann frei. Bitte vorher unbedingt das eigene Audio und ggf. Video einschalten.

| t                                                                                                    | 1                                                                                                    |
|----------------------------------------------------------------------------------------------------|----------------------------------------------------------------------------------------------------|
| diesem Computer aufzeichnen                                                                                                    | 1                                                                                                    |
| <ul> <li>Zoom-Gruppenchat</li> </ul>                                                                                                    |                                                                                                    |
| Von Andreas Lietze an Alle:<br>stille                                                                                                    |                                                                                                    |
| Von Franziska KV Lauenburg an Alle:<br>Meine Kamera ist gerade kaputt                                                                                                    |                                                                                                    |
| Von Malte Krüger an Alle:<br>Könnt ihr als LaVo (falls ihr das nicht eh<br>vorhabt) einmal erläutern, wie das mit<br>dem Parteitag läuft? Wenn da überhaupt<br>was laufen sollte |                                                                                                    |
| Von Andreas Tietze an Alle:<br>wir hören dich                                                                                                    |                                                                                                    |
| Versenden an: Alle 👻                                                                                                    |                                                                                                    |
| Tippen Sie Ihre Nachricht hier                                                                                                    |                                                                                                    |
|                                                                                                    | t didesem Computer aufzeichnen  Computer aufzeichnen  Computer aufzeichnen  Computer an Alle  Computer aufzeichnen  Computer aufzeichnen  Computer aufzeic |

Hier kann im Feld unter "Tippen Sie Ihre Nachricht hier …" ein Chatbeitrag eingetragen und standardmäßig an alle Teilnehmer\*innen abgeschickt werden.

Es besteht auch die Möglichkeit, private Chats an einzelne Teilnehmer\*innen zu schicken. Hierzu die jeweilige Person nach Klick auf den kleinen Pfeil auswählen und Chat senden.

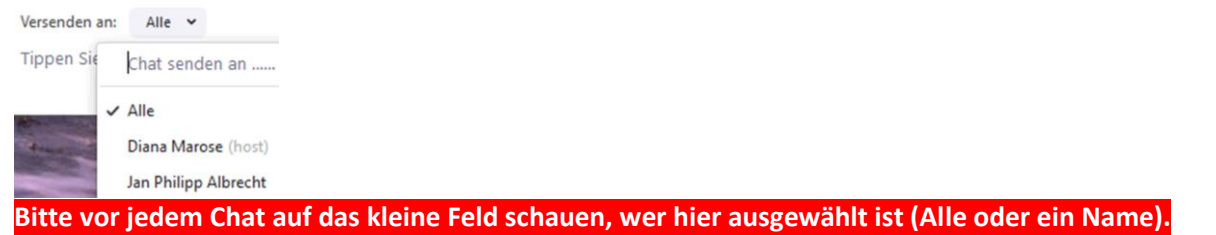

## Chat als Textdatei speichern:

Mit Klick auf die drei Punkte kann ein Chat im unter "Dokumente" angelegten ZOOM-Verzeichnis

| gespeichertwerden.      | senden an: | Alle | * |  | Hierüber werden auch alle privaten |
|-------------------------|------------|------|---|--|------------------------------------|
| Chateinträge gespeicher | t.         |      |   |  |                                    |

Weitere Funktionen:

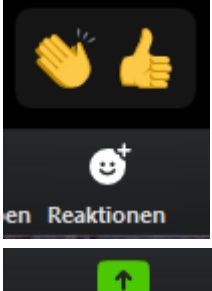

Über den Button "Reaktionen" kann applaudiert oder zugestimmt werden.

Bildschirm freigeben Über diesen Button kann je nach Bedarf der eigene Bildschirm allen angezeigt werden. Bitte nur nach Aufforderung durch den/die Moderator\*in klicken.

Meeting-ID: s. gesonderte Infos PIN/Passwort: s. gesonderte Infos